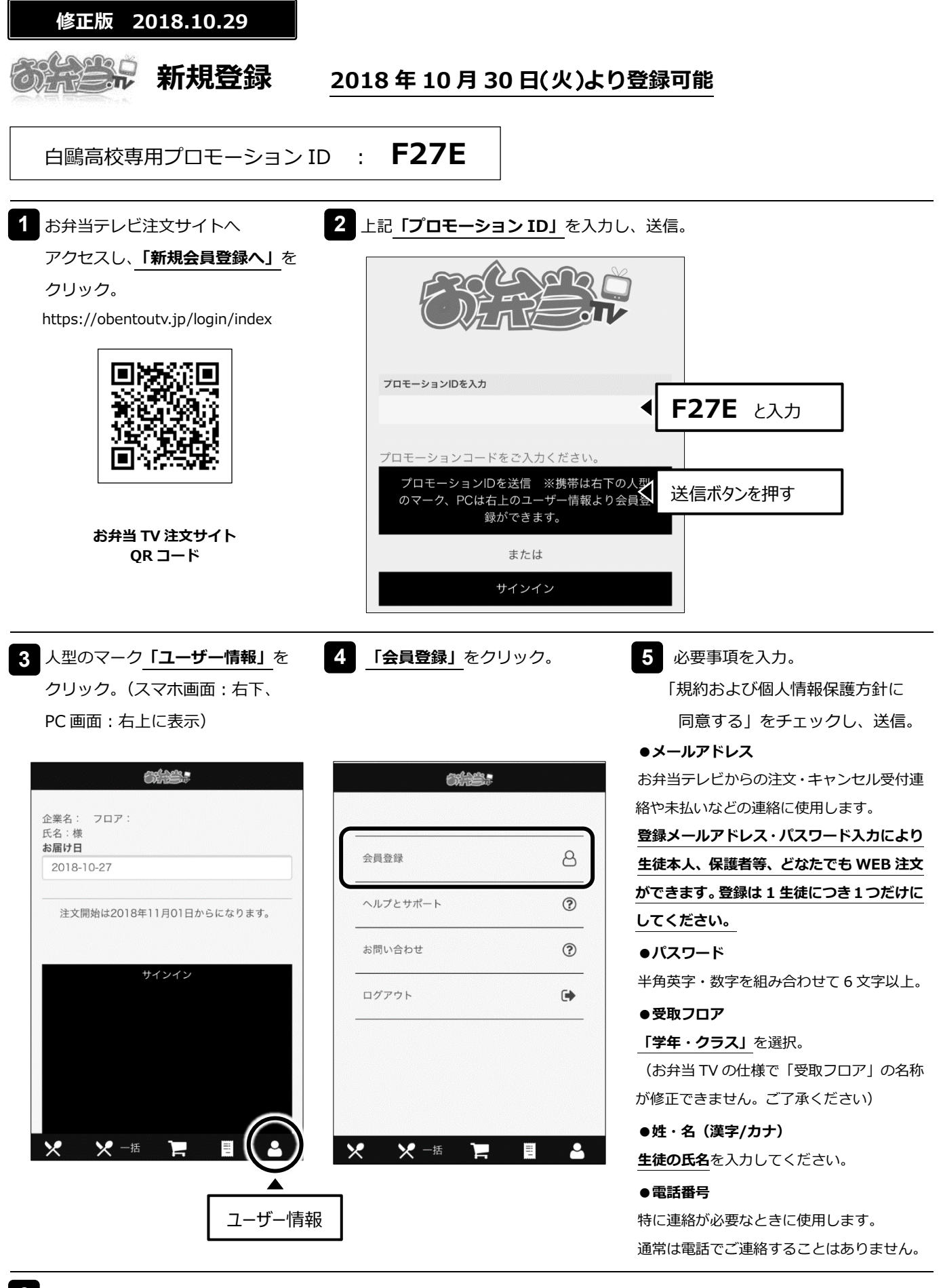

6 ご登録アドレス宛に登録完了メールが届きます。

【お弁当 TV WEB 注文システムに関するお問い合わせ】 弁当テレビサポートセンター メール info@co.obentou.tv 電話 042-660-1256(受付時間 平日 8:00~16:00)

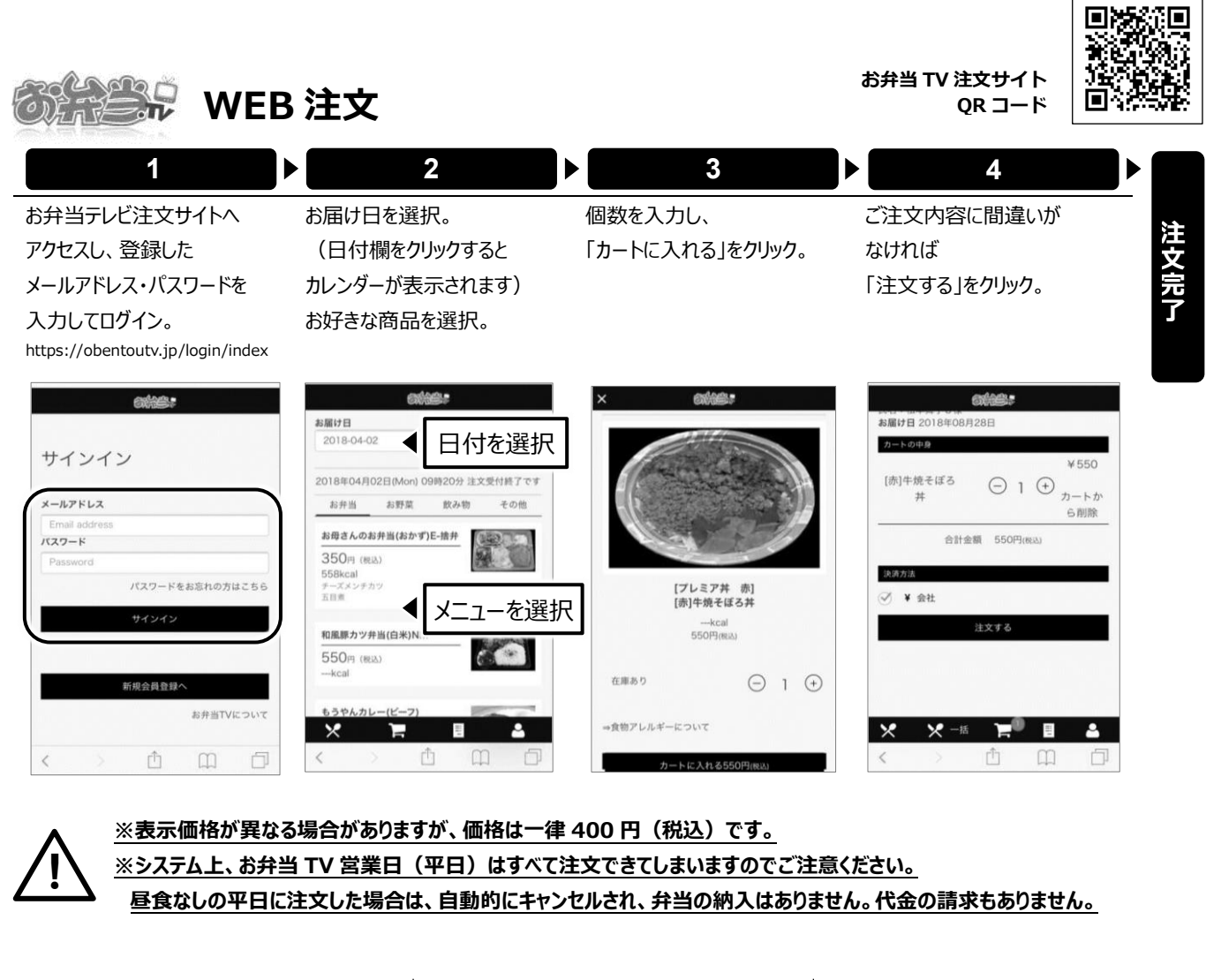

```
■一括注文
```

同じ種類の弁当を複数日にわたって 注文する場合に、一括で注文できます。

①ログインした状態で 「一括注文」ボタンをクリック。

× (× -15) 🐂 📱 🔺

## ②注文する日付にチェックをして 「カートに入れる」をクリック。

| 2011年11月 |          |          |                                       |           |          |     |
|----------|----------|----------|---------------------------------------|-----------|----------|-----|
| * 全省界    |          |          | _                                     |           |          |     |
|          | я        | *        | *                                     | *         |          |     |
|          |          |          |                                       | 18        | 28       | 10  |
| 48       | ×<br>NI  | 6[]<br>5 | N N N N N N N N N N N N N N N N N N N | HD<br>X   | 2<br>913 | 108 |
| 110      | íua      | íia      | 2400<br>1400                          | íta       | 55 E     | 170 |
| 110      | х<br>тин | е<br>20Н | м<br>лн                               | *<br>3711 | 23H      | 248 |
| 7511     | 210      | 200      | 280                                   | 290       | 20 []    |     |

③注文したい商品の個数を入力し、 「注文を確定する」をクリック。

## ■予約の確認・キャンセル

予約状況の確認、キャンセルができます。 <u>キャンセルは当日 9:20 が〆切です。</u> <u>〆切時間を過ぎたご注文は</u> WEB からはキャンセルできません。

①「購入履歴」(伝票のマーク)をクリック。

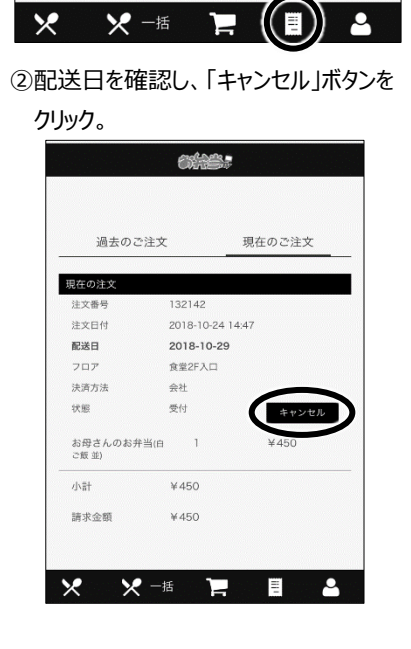

## ■頼み忘れ防止メール

注文のない日の朝8:20 に頼み忘れを お知らせするメールが届きます。 希望しない方は以下にしたがって 設定を外してください。

①「ユーザー情報」(人型のマーク) →
「基本情報登録」→「会員情報」を開く。

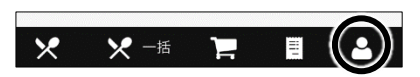

②会員情報の「編集」をクリック。

③「注文メール」を「不要」へ変更し、 「保存」をクリック。

| 電話番号(※)(ハイフン      |             |
|-------------------|-------------|
| 0800000000        |             |
| 性別                |             |
| 男性                | ▼           |
| 誕生日               | ▼月 	 日      |
| 受取フロア(※)          |             |
| 食堂2F入口            | v           |
| 注文メール(当日受付締<br>不要 | 切1時間前に送ります) |
| キャンセル             | 保存          |